# TopSpin Users Guide

© W. Dale Treleaven, Ph.D. Louisiana State University

# **Starting TopSpin**

#### Method (1):

Click on: the TopSpin Icon on the desktop

#### Method (2):

Open a Linux Shell/Terminal Window

Type: topspin

# **Using the Topspin Browser**

The browser appears at the left of the TOPSPIN window and from the browser you can (1) browse datasets, (2) select a dataset, or (3) open a dataset. The following options are offered:

**Browser:** The browser shows data directory trees and allows you to expand/collapse branches by clicking on the arrow to the left of each entry.

black indicates 1D data

blue indicates 2D data

magenta indicates 3D data.

The browser also shows:

The EXPNO with the pulse program with the dataset EXPNO (e.g. 1 - zg30).

The displayed pulse program is the <u>status</u> pulse program if data acquisition has been completed.

If no data exists the pulse program shown is the setup pulse program.

- **Last50:** Click on the Last50 tab to display the list of the last 50 displayed datasets. Press the *Enter* key to display the highlighted dataset in the current window or <u>Double-click</u> a dataset to display it in the <u>current</u> window.
- **Groups:** Click the Groups tab to display the list of user defined dataset groups. Individual users can create, modify and display groups

of datasets. You may find it useful to define a separate group containing several experiments relating to the same projects.

Alias: Click on the Alias tab to display the list of user defined alias names for datasets. Right-click on an entry to define, remove or interpret alias names. Personally, I don't use this feature.

## **Opening a Dataset from the Browser**

There are several ways to open a dataset. Choose the method that you like from the list below:

- <u>Left-click-hold</u> a dataset *name*, *expno* or *procno* and drag it into the data area. The data will be displayed in a new data window.
- <u>Left-click-hold</u> a dataset *name*, *expno* or *procno* and drag it into an open data window. The data will <u>replace</u> the currently displayed data.
- <u>Left-click-hold</u> a dataset *name*, *expno* or *procno* and drag it into an empty data window created with *Alt+w n*.
- <u>Left-click-hold</u> a dataset *name*, *expno* or *procno* and drag it into a multiple display data window. The data will be <u>superimposed</u> on the currently displayed data.
- <u>Right-click</u> a dataset *name*, *expno* or *procno* and choose Display from the popup menu; the data will be displayed in the current data window.
- <u>Right-click</u> a dataset *name*, *expno* or *procno* and choose <u>Display in new window</u> from the popup menu; the data will be displayed in a new data window.
- Hold the *Ctrl* key and left-click several datasets to select them or hold the *Shift* key
   and left-click two datasets to select these two and <u>all in between</u>. Right-click one
   of
   the selected datasets and choose <u>Display</u> from the popup menu. A new window
   will
   open showing the selected datasets in multiple display mode.
  - **Note:** If the current window was already in multiple display mode, the selected spectra will be **superimposed** on the currently displayed spectra.

## **Opening a dataset from the command line:**

Type: *re* 

Enter the dataset name you wish to open in the dialog box and left-click

OK.

To open a dataset in a <u>new window</u>:

Type: rew

Enter the dataset name in the dialog box and left-click OK.

To open a new procno of the current dataset:

Туре: *гер* 

Enter the *procno* in the dialog box and left-click OK.

To open a new procno of the current dataset in a new window:

Type: *repw* 

Enter the procno in the dialog box and left-click OK.

#### **Creating a New Dataset**

There are several ways to create a new dataset. Choose the method that you prefer:

Method (1): Let's assume that you have optimized the acquisition parameters for your particular sample and you want to create a new dataset using these parameters. In this case the simplest way to proceed is to:

Type: *edc* 

In the dialog box you can then change the experiment name, experiment number or the user (if you are copying the parameters from another user)

Method (2): Click *File* > *New* [ Ctrl+n]

Alternatively, Click the button on the upper toolbar.

When the dialog box appears fill in the appropriate boxes to specify:

- dataset *name*
- expno

- procno
- dir
- user

Next:

- Left-click the arrow adjacent to the <u>Solvent</u> box and select your solvent from the list.
- Left-click the arrow adjacent to the <u>Experiment</u> box and choose

   a parameter set from the list, or type a parameter set
   name.
- Type the dataset title in the <u>Title</u> box.
- Click <u>OK</u>.

## Locking and Shimming the magnet on Your Sample:

- 1. Type: bsmsdisp
- 2. Type: lockdisp
- 3. On the lock panel of the BSMS console left-click on: Lift
- 4. Adjust sample depth and insert sample atop the magnet
- 5. Left-click on: Lift
- 6. Type: Lock
- 7. Select your solvent from the popup window.
- 8. Left-click on the shim that you want to optimize. (e.g. "Z")
- 9. Left-click on Step + or Step to optimize the shim you selected.
- 10. Repeat steps 8 and 9 for X-, Y-, Z<sup>2</sup>- shims

If the lock signal goes to the top of the window, under "Auto" on the BSMS console click on **Gain** and just the lock level downward by left clicking on **Step** -.

Alternatively, if you are using Topspin 2.0 on the AV-400, you can let the computer optimize all of the shims as follows:

#### Type: topshim (or topshim gui)

Wait until the computer prints: topsphim finished at the bottom of the screen.

## **Checking Data Acquisition Parameters:**

After the instrument has been shimmed on your sample click on the Green Square in the upper right-hand corner of the screen to return to the <u>Acquisition Window</u>.

- 1. Left-click on: AcquPars (tab).
- 2. Review the acquisition parameters and adjust as necessary.
- 3. Left-Click on: Spectrum (tab)

#### **Data Acquisition:**

- 1. Type: *rga* (to automatically adjust the receiver gain).
- 2. Type: <u>zg</u>

## **Data Processing:**

Exponential multiplication and Fourier Transformation:

Left-click on ProcPars

Adjust processing parameters (e.g: lb, si, etc.) as necessary.

Alternatively:

Туре: *lb* 

Adjust as necessary.

Type: *efp* 

Phase correction: [.ph]

• Left-click on the Phase Correct Icon on the Upper toolbar

(As you place the cursor over each icon a dialog box will appear to explain the function of that icon.)

- Left-click-and hold the cursor on "0". Move the mouse Up or down to adjust the Zero-order phase.
- Left-click-and hold the cursor on "1" and move the mouse up and down to adjust the First-order phase.
- Left-click on the save and return Icon

#### Baseline Correct: [.basl]

- Place cursor over the coefficient you want to adjust.
- Left-click-and-drag the mouse to adjust as necessary
- Left-click the <u>save and return</u> icon.

#### Integration: [.int]

- Left-click in Integration Icon.
- Left-click-and -hold on down-field (left) side of selected resonance.
- Drag cursor to up-field (right) side of selected resonance.
- Repeat for each resonance you wish to integrate.
- Adjust scale (\*2, /2)
- Adjust <u>base and slope</u> as necessary.

#### Integral calibration:

- Right-click to select a particular integral region.
- Select calibration method from the popup window.

Peak picking: [.pp]

- Set a value of CY for the reference peak in the dialog box.
- Place cursor down-field of the region wherein you want to pick the peaks.
- Left-click-and-hold and drag to create a box enclosing the spectral region of interest.

## Plotting Data:

## Method (1):

- Left-click on the <u>plotter</u> icon.
- Left-click on options.

check: print with layout – start plot editor

- Left-click on arrow adjacent to Layout.
- Select the layout you wish.
  - $\circ$  eg: 1D\_H + info.xwp
- left-click on OK

#### Method (2):

Type: *plot* (to open the plot editor)

# **Customizing the TopSpin Interface:**

- Left-click on: *Options*
- Left-click on: *Preferences*
- Check options you wish to turn on.
  - eg: Open window with last dataset